## Thunderbird でのメールのバックアップ方法

IMAP でメールを受信している Thunderbird でメールのバックアップを行う場合は、Thunderbird のア ドオン「ImportExportTools NG」で行います。

「ImportExportTools NG」のインストール方法

1. Thunderbird を起動し、[ツール]の[アドオンとテーマ]をクリックします。

| ツール(エ)            | ヘルプ( <u>H</u> )     |              |
|-------------------|---------------------|--------------|
| アドレス帳( <u>B</u> ) |                     | Ctrl+Shift+B |
| 保                 | 存したファイル(止)          | Ctrl+J       |
| ア                 | ドオンとテーマ( <u>A</u> ) |              |
| 1/                | ベントログの管理(V)         |              |

2. [アドオンマネージャー]の[拡張機能]をクリックします。

| 77イル(E) 編集(E) 表示(M) 移動(G) メッセ                                                                                                    | ミージ(M)予定とToDo(N) ツール(T) ヘルブ(H) |                          | - 0      | ×   |
|----------------------------------------------------------------------------------------------------|--------------------------------|--------------------------|----------|-----|
| 受信トレイ・ 加加加加加 支信トレイ・ 加加加加 シュ シュ シュ シュ シュ シュ シュ シュ シュ シュ シュ シュ シュ シュ シュ シュ シュ シュ シュ シュ シュ シュ シュ シュ シュ シュ シュ シュ シュ シュ シュ シュ シュ シュ シュ シュ シュ シュ シュ シュ シュ シュ シュ シュ シュ シュ シュ シュ シュ シュ シュ シュ シュ シュ シュ シュ シュ シュ シュ シュ シュ シュ シュ シュ シュ シュ ・ ・ | アドオンマネージャー ×                   | <u> </u>                 |          |     |
| $\leftarrow \rightarrow$                                                                                                    | 🌣 - ad                         | dons.thunderbird.net を検索 | Q        |     |
| ▶ アドオン入手                                                                                                    | Lightning                      | 每効化                      | A1184    |     |
| <b>读</b> 拡張機能                                                                                                    | メールクライアントに統合され                 | 1詳細                      | 67/20    |     |
| 7-7                                                                                                    |                                |                          |          |     |
| 🞽 プラグイン                                                                                                    |                                |                          |          |     |
|                                                                                                    |                                |                          |          |     |
|                                                                                                    |                                |                          |          |     |
|                                                                                                    |                                |                          |          |     |
|                                                                                                    |                                |                          |          |     |
|                                                                                                    |                                |                          |          |     |
|                                                                                                    |                                |                          |          |     |
|                                                                                                    |                                |                          |          |     |
| 9 <u>.</u>                                                                                                    |                                |                          | Today Ke | 2 . |

3. 「ImportExportTools」と入力し、検索します。

| Xyt | <u> 2</u> ージ( <u>M</u> ) | 予定とToDo( <u>N</u> ) | ツール(T) | へルプ( <u>H</u> ) |                   |  |   |
|-----|--------------------------|---------------------|--------|-----------------|-------------------|--|---|
| *   | アドオンマ                    | ネージャー               | ×      |                 | t                 |  |   |
|     |                          |                     |        |                 |                   |  |   |
|     |                          |                     | 3      | ‡-              | ImportExportTools |  | Q |

4. 「ImportExportTools」の【Thunderbird へ追加】をクリックします。

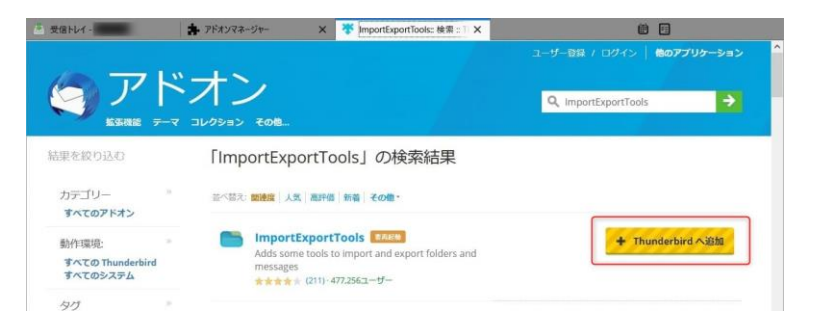

5. 【追加】をクリックし、「ImportExportTools NG が追加されました。」が表示されたら、【OK!】をク リックします。

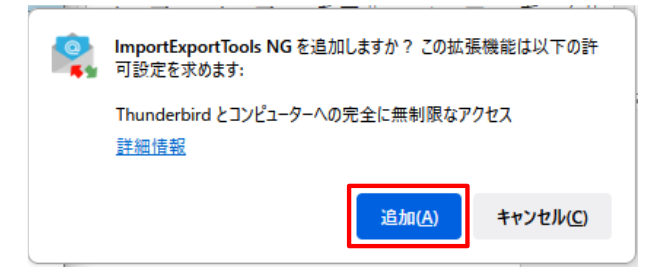

メールデータのエクスポート

Thunderbird のフォルダ (例えば、受信トレイ)のメールをエクスポート (バックアップ)します。

- 1. 事前に保存先フォルダを作成しておきます。
- 2. Thunderbird を起動し、バックアップしたいフォルダを右クリックし、[ImportExportTools]の[リモ ートフォルダのエクスポート]をクリックします。

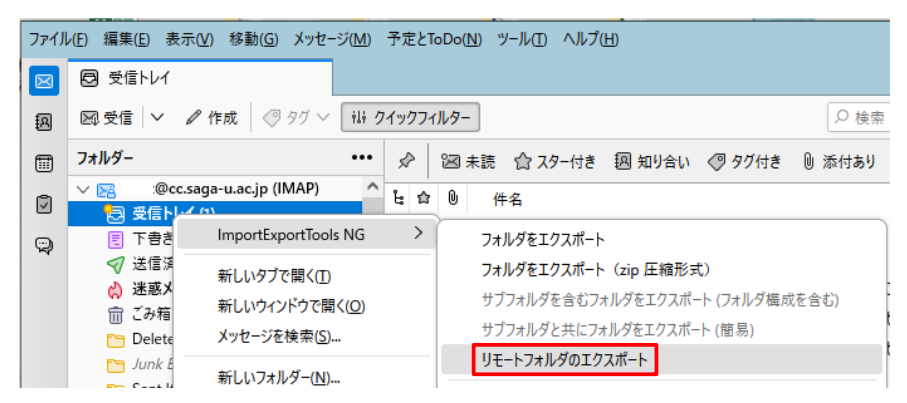

3. 確認画面が表示されたら【OK】をクリックします。

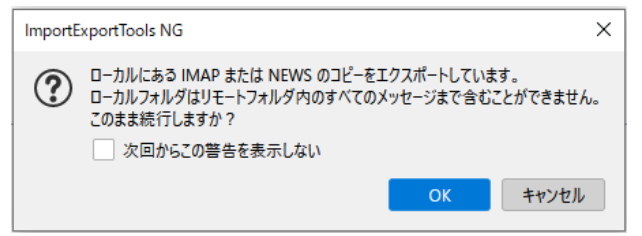

4. 「目的のフォルダを選択」画面で、事前に作成した保存先フォルダを選択し、【フォルダの選択】を クリックします。 5. Thunderbird の画面左下に「エクスポートが正常に完了しました」が表示されたら完了です。 メールの容量によってはエクスポートに時間がかかる場合があります。

## 

6. 保存先フォルダ内に Thunderbird のフォルダ名のファイルが保存されていることを確認します。 保存されたフォルダのファイル形式は「mbox」です。